## Create a task or appointment while viewing the contact record %

You can create tasks or appointments from a contact record or from My Day . When you use the My Day calendar, you'll be able to coordinate tasks or appointments with your overall schedule. When you create tasks or appointments on a contact record, Infusionsoft will not alert you to existing of tasks or appointments or prevent double-booking.

- 1. While on a contact record, click on the **Add Appointment** or **Add Task** button.
  - Add Task: will create a "to do" item on your calendar. You can assign a date and time, but cannot block out a window of time on your calendar for a task.
     Note: Tasks have a start date, but the end date is not recorded until the task is complete.
  - b. Add Appointment: to block out a specific period of time and/or to record a firm commitment. Note: Appointments have a Start date, End date, and time.

| rtunities | Orders | Service Tickets | Web Profile    | File Box         |
|-----------|--------|-----------------|----------------|------------------|
|           |        | Ac              | ld Appointment | Add Task<br>رالم |
|           |        |                 |                | U                |
|           |        |                 |                |                  |

- 2. Fill in the task or appointment details:
  - a. Linked Information: The task or appointment will automatically be linked to the contact record you are in. Click on the Select a different contact link to link it to a different person. Note: that it will only be linked to one contact. If you need to link it to multiple contacts, you must create multiple tasks/appointments.
  - b. Task / Appointment Information: Enter the event details. Note that your date/time entry will specify when it shows up on the user's calendar.
  - c. **Advanced Info**: Assign an Action Type and Priority. The priority helps you identify which tasks are most critical so you can work on them first.
  - d. **Notifications**: Click on one or more users to send them an email notification when this task is created. Set a pop-up reminder to trigger before the appointment. The pop-up reminder displays when the user is logged into

## Infusionsoft.

| Information                                                                                                    | Recurring Test Tab                                                                                                    |                                                                                        |                                                                                                    |
|----------------------------------------------------------------------------------------------------|----------------------------------------------------------------------------------------------------|----------------------------------------------------------------------------------------|----------------------------------------------------------------------------------------------------|
| inked Information                                                                                                    | ona                                                                                                    | Advanced Info                                                                          | С                                                                                                    |
| Contact                                                                                                    | Luke Gil (Select a different contact)                                                                                                    | Action Type                                                                            | Please select an action type 🔻                                                                                                    |
|                                                                                                    | lukegili0506@gmail.com                                                                                                    | Priority                                                                               | 3. Non-Essential                                                                                                    |
|                                                                                                    | (402) 733-9581                                                                                                    |                                                                                        |                                                                                                    |
| ppointment Info                                                                                                    | ormation b                                                                                                    | Notifications                                                                          | d                                                                                                    |
| ction Description                                                                                                    |                                                                                                    | Notify                                                                                 | None *                                                                                                    |
| Appt Date                                                                                                    | 40.02.2010 B 06:20 DM                                                                                                    | 4                                                                                      | Amanda Madsen<br>Geraldine Vaughn<br>Mathew Magwood                                                                                                    |
| Appt Date                                                                                                    | 10-03-2018 06.30 PM                                                                                                    | N                                                                                      |                                                                                                    |
| Appt End                                                                                                    | 10-03-2018 07:00 PM *                                                                                                    | h                                                                                      | tose in-ulest                                                                                                    |
| Creation Notes                                                                                                    |                                                                                                    |                                                                                        |                                                                                                    |
|                                                                                                    |                                                                                                    |                                                                                        |                                                                                                    |
|                                                                                                    |                                                                                                    | 6                                                                                      | Send notify as BCC                                                                                                    |
|                                                                                                    |                                                                                                    | Remind Time                                                                            | Please select a remind time v before appointment                                                                                                    |
|                                                                                                    |                                                                                                    |                                                                                        |                                                                                                    |
| dd a Task                                                                                                    |                                                                                                    |                                                                                        |                                                                                                    |
| dd a Task                                                                                                    | Recurring Test Tab                                                                                                    |                                                                                        |                                                                                                    |
| Add a Task                                                                                                    | Recurring Test Tob                                                                                                    | Advanced Info                                                                          | C                                                                                                    |
| Add a Task                                                                                                    | Recurring Test Tab tion a                                                                                                    | Advanced Info                                                                          | C<br>De Please select an action type                                                                                                    |
| Add a Task<br>Information<br>inked Informa                                                                                                    | Recurring Test Tab tion a ttion a ttion a tuke Gil (Select a different contact) lukegill0506@gmail.com                                                                                                    | Advanced Info<br>Action Typ<br>Priori                                                  | C<br>Please select an action type •<br>Ity 3. Non-Essential •                                                                                                    |
| Add a Task                                                                                                    | Recurring Test Tab tion a ttion a tube Gil (Select a different contact) lukegill0506@gmail.com (402) 733-9581                                                                                                    | Advanced Info<br>Action Typ<br>Priori<br>Start Da                                      | C<br>Please select an action type<br>Ity 3. Non-Essential<br>te                                                                                                    |
| Add a Task                                                                                                    | Recurring Test Tab<br>tion a<br>ct Luke Gil (Select a different contact)<br>lukegill0506@gmail.com<br>(402) 733-9581                                                                                                    | Advanced Info<br>Action Typ<br>Priori<br>Start Da                                      | C<br>Please select an action type<br>Ity<br>3. Non-Essential<br>te<br>I                                                                                                    |
| Add a Task<br>Information<br>inked Informa<br>Contac                                                                                              | Recurring Test Tab<br>tion a<br>ct Luke Gil (Select a different contact)<br>lukegill0506@gmail.com<br>(402) 733-9581<br>b                                                                                                    | Advanced Info<br>Action Typ<br>Priori<br>Start Da<br>Notifications                     | C<br>Please select an action type<br>Ity<br>3. Non-Essential<br>te<br>Ity<br>a                                                                                                    |
| Add a Task                                                                                                    | Recurring Test Tab tion a ct Luke Gil (Select a different contact) lukegill0506@gmail.com (402) 733-9581 b f lukegill0.03-2018                                                                                                    | Advanced Info<br>Action Typ<br>Priori<br>Start Da<br>Notifications<br>Notify Immediate | C<br>Please select an action type •<br>Ity 3. Non-Essential •<br>te<br>d<br>d<br>ty None<br>Alwayshelpful Support                                                                                                    |
| Add a Task<br>Information<br>inked Informa<br>Contac<br>Fask Information<br>Action Description<br>Action Dat                                      | Recurring Test Tob<br>tion a<br>ct Luke Gil (Select a different contact)<br>lukegill0506@gmail.com<br>(402) 733-9581<br>on b<br>10-03-2018 0 06:30 PM •                                                                                                    | Advanced Info<br>Action Typ<br>Priori<br>Start Da<br>Notifications<br>Notify Immediate | C Please select an action type  Jacobia Select an action type  Jacobia Select an action type |
| Add a Task<br>Information<br>Linked Informa<br>Contac<br>Task Information<br>Action Descriptio<br>Action Dat                                      | Recurring     Test Tab       tion     a       ct     Luke Gil (Select a different contact)       lukegill0506@gmail.com       (402) 733-9581       on       b       in       in       ie       iii                                                                                                    | Advanced Info<br>Action Typ<br>Priori<br>Start Da<br>Notifications<br>Notify Immediate | C<br>Please select an action type<br>Ity 3. Non-Essential<br>te<br>d<br>d<br>d<br>d<br>v<br>None<br>Alwayshelpful Support<br>Amanda Madsen<br>Geraldine Vaughn<br>Mathew Magwood                                                                                                    |
| Add a Task<br>Information<br>Linked Informa<br>Contact<br>Task Information<br>Action Description<br>Action Dat<br>Completion Dat<br>Creation Note | Recurring Test Tab tion a tion a tion a tion a to a different contact) lukegill0506@gmail.com (402) 733-9581 to b tion te a a a a a a a a a a a a a a a a a a a                                                                                                    | Advanced Info<br>Action Typ<br>Priori<br>Start Da<br>Notifications<br>Notify Immediate | C<br>Please select an action type<br>3. Non-Essential<br>te<br>d<br>d<br>v<br>None<br>Alwayshelpful Support<br>Alwayshelpful Support<br>Amanda Madsen<br>Geraldine Vaughn<br>Mathew Magwood<br>Rose InFuTest                                                                                                    |
| Add a Task<br>Information<br>Linked Informa<br>Contac<br>Task Informatic<br>Action Descriptio<br>Action Dat<br>Completion Dat<br>Creation Note    | Recurring Test Tab tion a tion a tion a tion a tion a tion a tion a tion a tion a tion a tion b tion b tion | Advanced Info<br>Action Typ<br>Priori<br>Start Da<br>Notifications<br>Notify Immediate | C Please select an action type  3. Non-Essential  d  V None Alwayshelpful Support Amanda Madsen Geraldine Vaughn Mathew Magwood Rose InFuTest                                                                                                    |
| Add a Task<br>Information<br>Linked Informa<br>Contact<br>Task Informatic<br>Action Descriptio<br>Action Dat<br>Completion Dat<br>Creation Note   | Recurring Test Tob tion a tion a tuke Gil (Select a different contact) lukegill0506@gmail.com (402) 733-9581 b tuke Gil (Select a different contact) lukegill0506@gmail.com (402) 733-9581 tukegill0506@gmail.com (402) 733-9581 tukegill0500 tukegill0500 tukegill050       | Advanced Info<br>Action Typ<br>Priori<br>Start Da<br>Notifications<br>Notify Immediate | C Please select an action type Ity 3. Non-Essential I Ite I I I I I I I I I I I I I I I I I                                                                                                    |
| Add a Task<br>Information<br>inked Informa<br>Contac<br>Fask Information<br>Action Description<br>Action Dat<br>Completion Dat<br>Creation Note   | Recurring Test Tab tion a tion a tion a tion a tuke Gil (Select a different contact) lukegill0506@gmail.com (402) 733-9581 tuke Gil (506@gmail.com (402) 733-9581 tuke Gil (500 PM tuke Gil (500 PM tuke Gil (500 PM tuke Gil     | Advanced Info<br>Action Typ<br>Priori<br>Start Da<br>Notifications<br>Notify Immediate | C Please select an action type  3. Non-Essential  3. Non-Essential  4 V None Alwayshelpful Support Amanda Madsen Geraldine Vaughn Mathew Magwood Rose InFuTest  Send Individual notifications                                                                                                    |

3. Click the **Save** button to save the task or appointment to the calendar and/or task list.